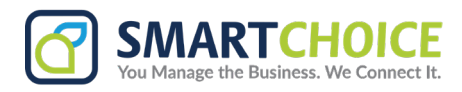

## **SmartChoice Salesforce CTI Integration**

1. On the top right menu click Setup

|                    |                                         |          |                            | *• • • • •                              | 5 |
|--------------------|-----------------------------------------|----------|----------------------------|-----------------------------------------|---|
| ∽ Chatter          | Groups 🗸 Calendar 🗸                     | People 🗸 | Cases 🗸 Forecasts          | Setup for curre Setup                   | / |
| elationships       |                                         |          | Build Pipeline             | Service Setup                           |   |
| ined by me and cre | eated in the last 90 days               |          | Leads owned by me and crea | sted                                    |   |
| 0<br>Contacts      | O Upcoming Activity     O Past Activity |          | 0<br>Leads                 | O Upcoming Activity     O Past Activity |   |

2. Under Apps, click on App Manager

| Sales Cloud Everywhere                                           | Get Started                     |
|------------------------------------------------------------------|---------------------------------|
| ADMINISTRATION                                                   |                                 |
| > Users                                                          |                                 |
| > Data                                                           | Most Recently Used              |
| > Email                                                          | 10 items                        |
| PLATFORM TOOLS                                                   | NAME                            |
| V Apps                                                           | supportforce                    |
| App Manager<br>AppExchange Marketplace                           | Sales Console App Utility Bar   |
| > Connected Apps                                                 | Service Console App Utility Bar |
| <ul> <li>External Client Apps</li> <li>Lightning Bolt</li> </ul> | ClickToCallDetails              |

## 3. Select the app where you want the call Pop-Up to appear, then click Edit

| . Use it for real-time access to your Salesforce data, in a layout that's desi | 7/18/2020 4:31 AM                                                        | Connected (Managed) |      |   |
|--------------------------------------------------------------------------------|--------------------------------------------------------------------------|---------------------|------|---|
|                                                                                | 4/28/2023 9:44 AM                                                        | Connected           |      | • |
|                                                                                | 12/6/2018 11:53 A                                                        | Classic             | ~    | ▼ |
| ross customer service channels on one screen                                   | 12/6/2018 11:53 A                                                        | Lightning           | ~    |   |
| application, and manage content and published sites.                           | ation, and manage content and published sites. 12/6/2018 11:53 A Classic | Classic             | Edit |   |
|                                                                                | 1/13/2023 11:41 A                                                        | Connected           |      |   |
|                                                                                | 7/18/2020 4:31 AM                                                        | Connected           |      | • |
|                                                                                | 3/18/2022 12:54 PM                                                       | Lightning           | ~    | • |
| trators and developers to interact with Salesforce.com organizations via t     | 7/18/2020 4:31 AM                                                        | Connected (Managed) |      |   |

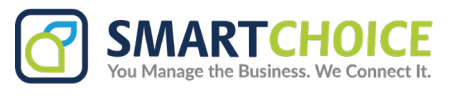

4. Click on Utility Items (Desktop Only).

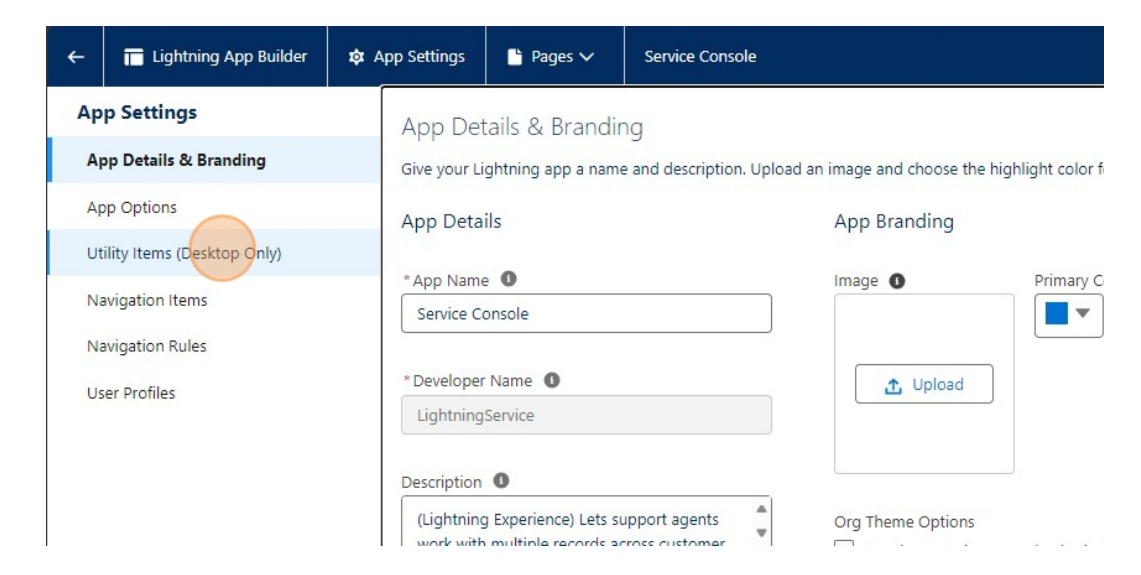

## 5. Click on Add Utility Item

| ← 🖬 Lightning App Builder    | 🏟 App Settings | 💾 Pages 🗸            | Service Console                         |                           |
|------------------------------|----------------|----------------------|-----------------------------------------|---------------------------|
| App Settings                 | Utility Ite    | ems (Desktop         | Only)                                   |                           |
| App Options                  | Give your u    | sers quick access to | productivity tools and add background u | tility items to your app. |
| Utility Items (Desktop Only) | Add Utili      | ity Item             | Utility Bar Alignment 🚺                 | Default                   |
| Navigation Items             | () His         | tory                 | PROPERTIES                              |                           |
| Navigation Rules             | ₽ Not          | ₽ Notes              |                                         |                           |
| User Profiles                |                |                      | ✓ Utility Item                          | Properties                |
|                              |                |                      | Label                                   |                           |
|                              |                |                      | Icon                                    |                           |

6. Add the UtilityBarCalls component by Add Utility Item

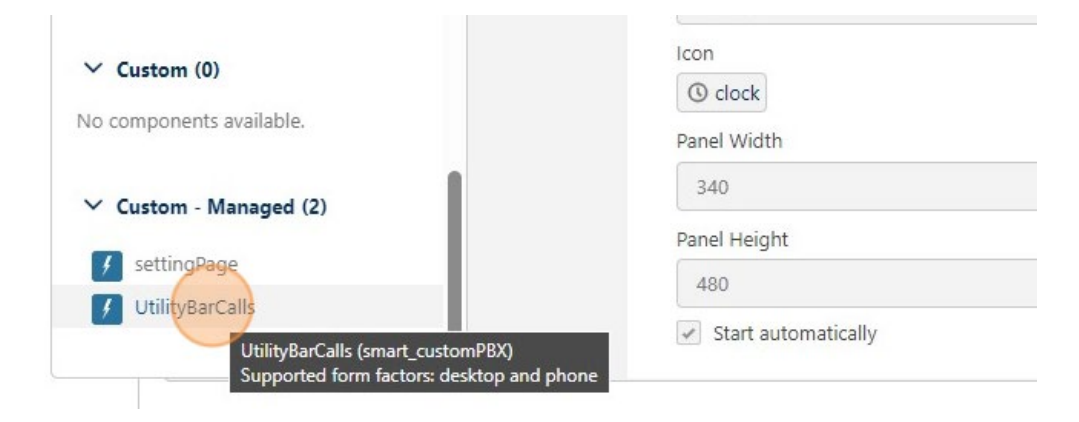

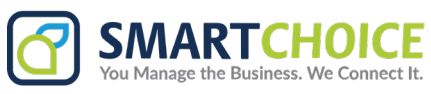

7. Change the displayed name under 'Label' and displayed icon. (Optional)

| 4 UtilityBarCalls    | PROPERTIES                | Remove |
|----------------------|---------------------------|--------|
| ◎ <sub>History</sub> | UtilityBarCalls           |        |
| ₽ Notes              | ✓ Utility Item Properties |        |
|                      | * Label                   | 0      |
|                      | Click to Call             |        |
|                      | Icon<br>f fallback ×      | 0      |
|                      | Panel Width               | 0      |
|                      | 340                       |        |
|                      | Panel Height              | 0      |
|                      | 480                       |        |
|                      | Start automatically       | 0      |

8. Set service to start automatically.

| ] |
|---|
| 0 |
|   |
| 0 |
|   |
| 0 |
|   |
| 0 |
| - |

9. Save changes

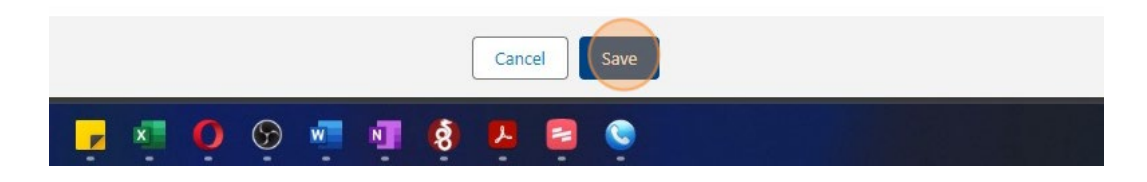